ระบบลงเวลาด้วย appication FaceNet

1.ให้ดาวน์โหลด appication FaceNet ได้ที่ เว็บไซต์ <u>https://shiftsoft.net/Download/</u> แล้วทำการติดตั้งลง โทรศัพท์

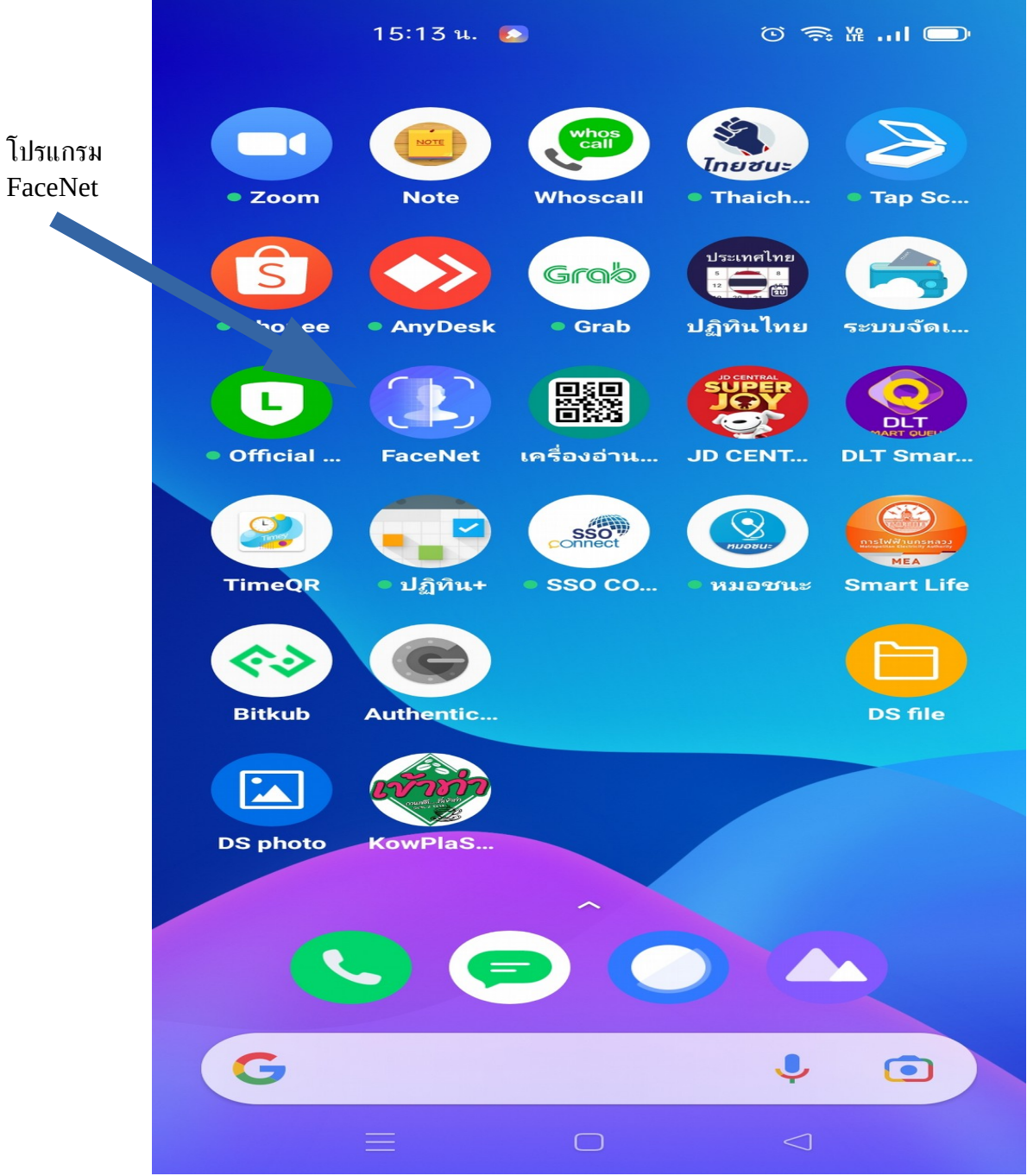

# 2.แตะ ไอคอนเพื่อเปิดโปรแกรม

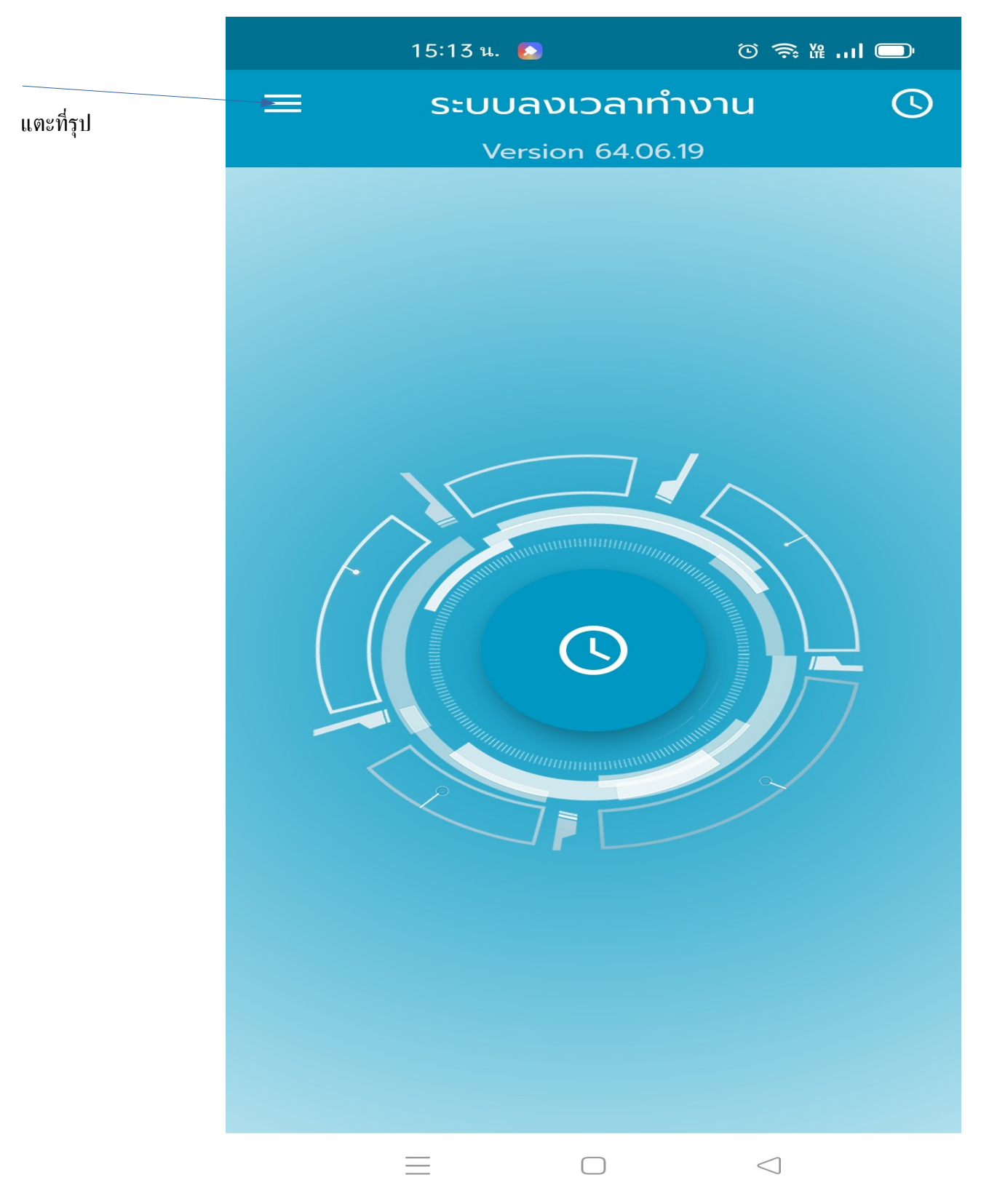

# 3 แตะที่ตั้งค่า

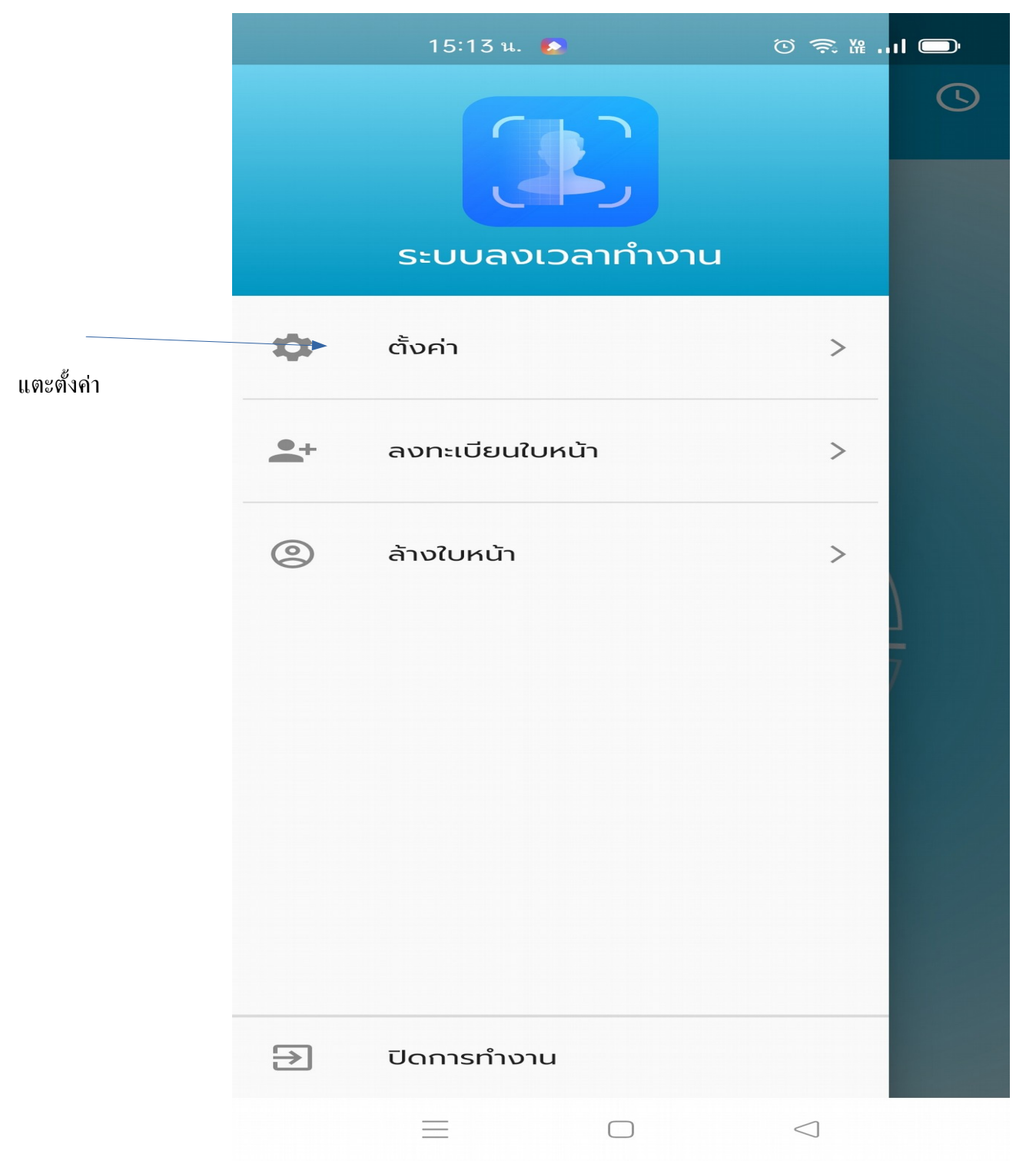

# 4.เมนูการตั้งค่า

|                                               |                  | 15:13 น. 🙆                     | ⓒ ू №  🗩        |
|-----------------------------------------------|------------------|--------------------------------|-----------------|
|                                               | ÷                | ตั้งค่า                        | ¢               |
| 1.พิมพ์สิทธิการใช้งาน<br>ตาม code ที่ได้      | •                | สิทธิการใช้<br>HPY             |                 |
| 2.กด ปุ่มนี้<br>เพื่อโหลดข้อมูล               |                  | Host Name                      |                 |
| 3.กดเลือกสัญญาณ<br>ไวไฟ * มีบางเวอชั่น*       |                  | ชื่อฐานข้อมูล                  |                 |
| 4.ใส่รหัสเครื่อง<br>36790108 หรือ<br>36790102 | •                | ผู้ใช้งาน                      |                 |
| 5.กดจัดเก็บ<br>จะกลับรุปที่ ช้อ 2             | ð                | รหัสผ่าน                       |                 |
|                                               | ()               | เครื่องที่                     |                 |
|                                               | (î               | สัณญาญไวไฟ<br>AA:70:8:A1:C4:FF | •@              |
|                                               | Ð                | รหัสเครื่อง                    |                 |
|                                               |                  |                                |                 |
|                                               | $\left( \right)$ | ยกเลิก                         | ຈັດເກົບ         |
|                                               |                  |                                |                 |
|                                               |                  | $\equiv$ $\bigcirc$            | $\triangleleft$ |

5.การลงทะเบียนใบหน้า กด เข้าเมนูจากรุปข้อ 2. กดที่ลงทะเบียนใบหน้า จากรุปข้อ 3 จะได้เมนู ตามภาพ

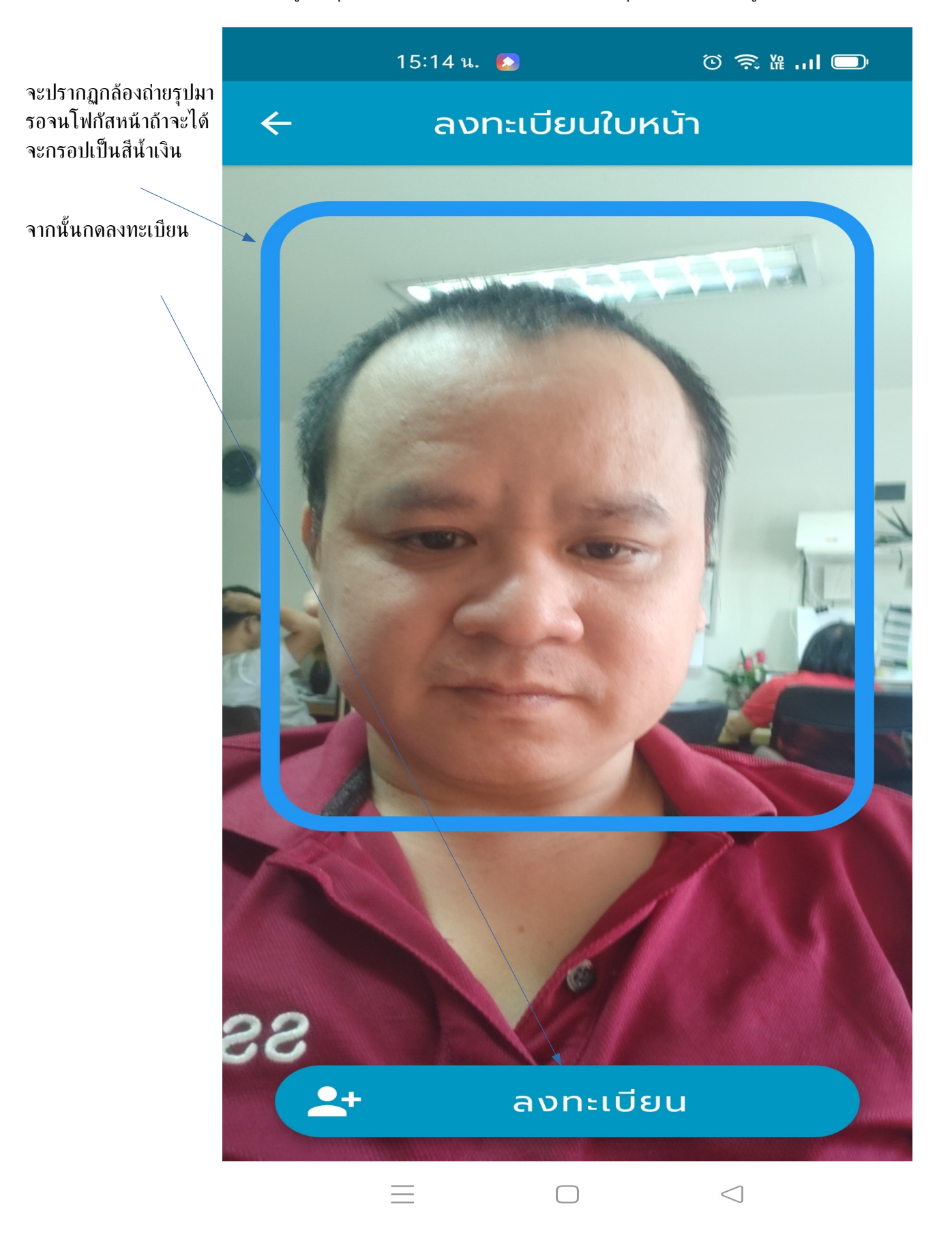

#### 6.กดค้นหา

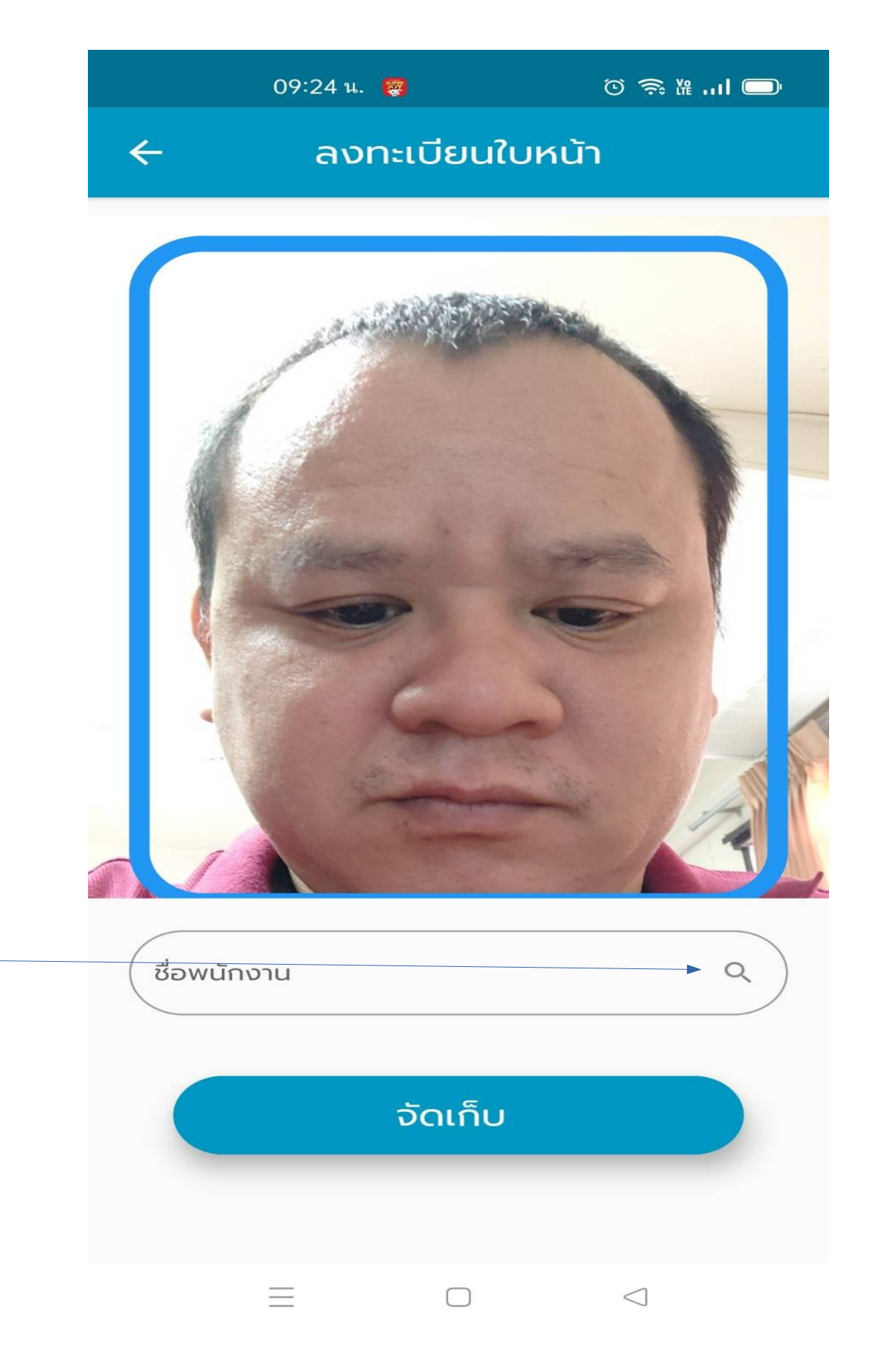

### 7. เลือกรายชื่อพนักงาน

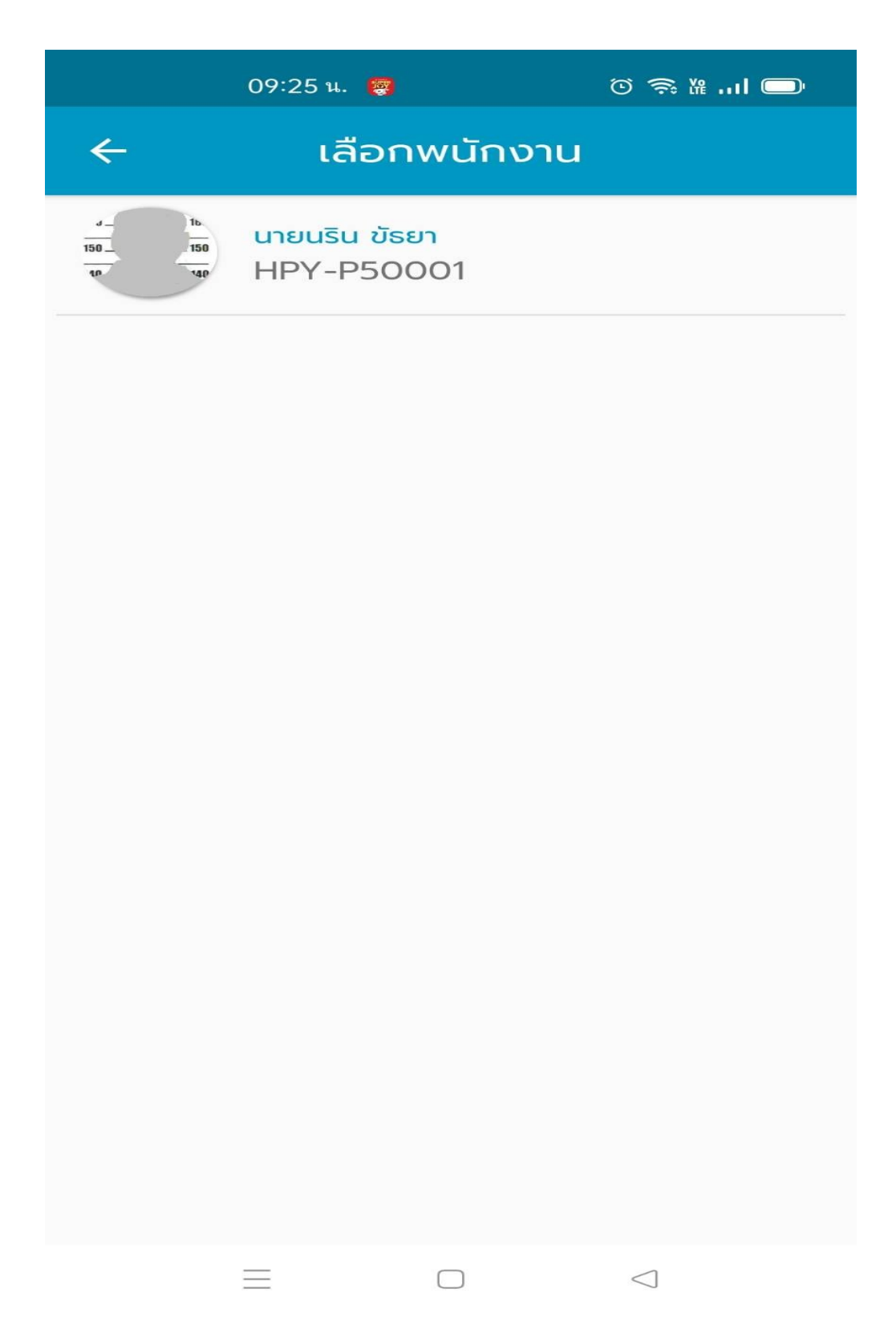

#### 8.กดจัดเก็บ

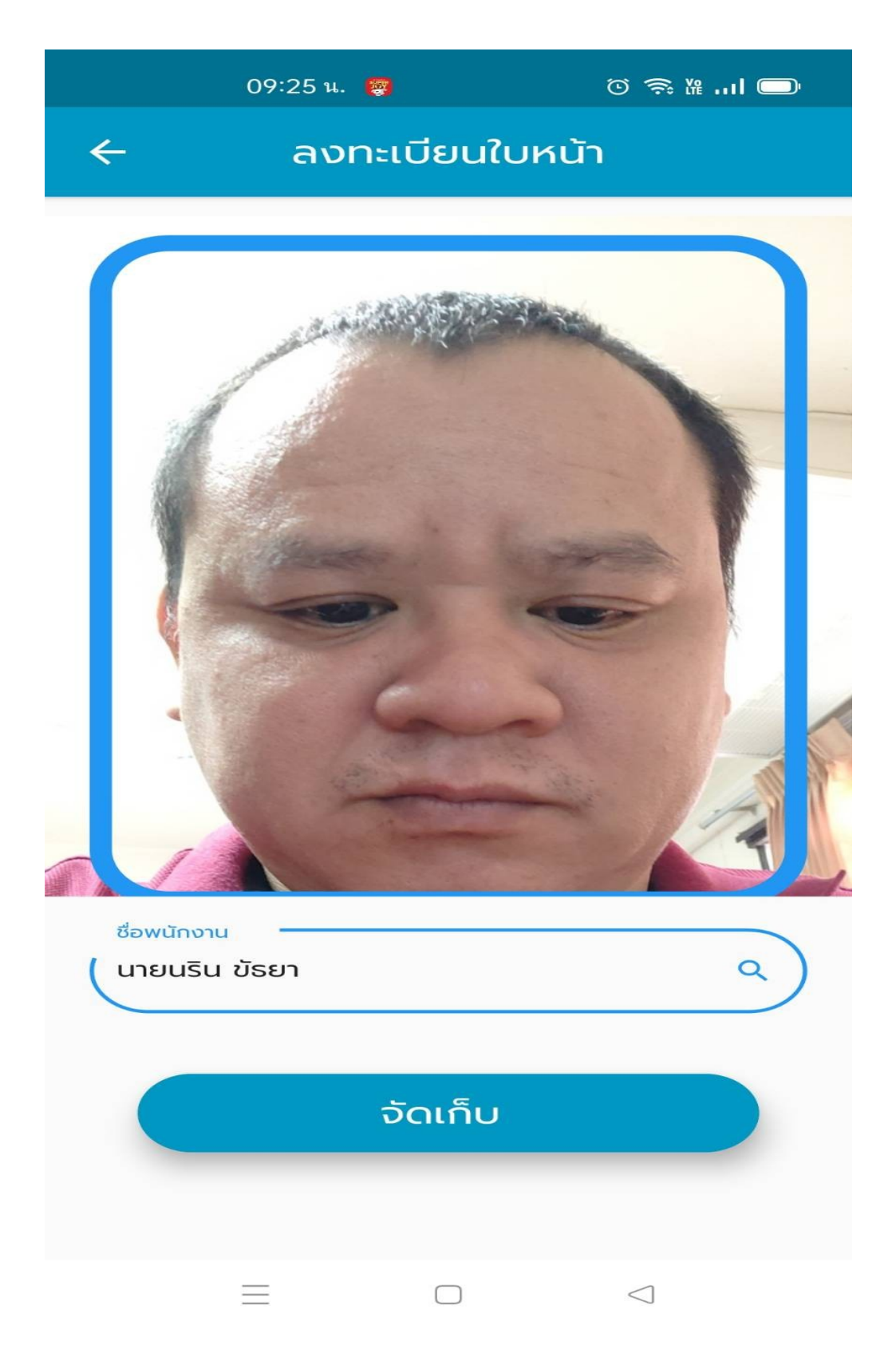

# 9.เข้าไปเชตค่าที่โปรแกรม <u>http://203.150.243.8/Hi-PayrollHPY/</u> เมนู 3.06 แก้ไขลงเวลา

| 🔚 "จาตุรงค์ มกจัก" สร้างสวนแ 🗙 👿 Hi-WE                                                                                                    | B Application 2                         | 018. × W Hi-WEB Applie | cation 2013. ×                             | +                            |                   |             | 0   | -    | e   | × |
|----------------------------------------------------------------------------------------------------|-----------------------------------------|------------------------|--------------------------------------------|------------------------------|-------------------|-------------|-----|------|-----|---|
| ← → C ▲ Not secure   203.150.243.8/                                                                                                    | Hi-PayrollHPY/                          |                        |                                            |                              |                   |             | 4   | * (  | n   | : |
| Ri-WEB Application Software Dov                                                                                                    | finemqele                               |                        | SA : ଶูดูเ                                 | เลระบบ สาขา : P5 สาขา (สำนัก | กงานใหญ่) แหลมทอง |             |     |      |     |   |
| <ul> <li>3.01 - แก้ไขการลงเวลา</li> <li>3.02 - แก้ไขการางงเวลา</li> <li>3.03 - บันทึกการลา</li> <li>3.04 - บันทึกการปฏิบัติงานนอกสำนักงาน</li> <li>3.05 - เปลี่ยนการางการทำงาน</li> </ul>                                                                                                    | ( แก้ไขสาขาที่ลงเว                      | ลา                     |                                            |                              |                   |             |     |      |     |   |
| <ul> <li>3.06 - แก้ไขสาขาที่ลงเวลา</li> <li>3.07 - กำนนกกรอกรหัสพนักงานแหนลายนิ้วมือ</li> <li>3.08 - ยันที่กำงานสวงเวลา</li> <li>3.09 - สอบถามชารางงงเวลา</li> <li>3.10 - สอบถามชารางงงเวลา</li> <li>3.11 - แก้ไขสถานที่ลงเวลา</li> <li>3.A - รายงานประจำวัน</li> <li>3.B - รายงานสรุปการลงเวลา</li> <li>3.C - รายงานสรุปการลงเวลา</li> </ul> | รหัสพนักงาน<br>สันหาเครื่อง<br>01<br>95 | HPY-P50001             | ชื่อ-นามสกุล<br>สำนักงานใหญ<br>สำนักงานใหญ | นใน จังยา<br>คำออิบาย        |                   |             |     |      |     |   |
| • <b>•</b> • • •                                                                                                    | ลุขเครื่อง                              |                        |                                            | บันพึก                       | www.sł            | niftsoft.ne | t s | HIFT | SOF |   |
| 1.เลือกรหัสพนักงาน                                                                                                    | 2.เลือก                                 | แครื่องสาขา ที่กำ      | หนดไว้ด                                    | 3.กด บันที                   | n                 |             |     |      |     |   |

10.การแสกนเพื่อลงเวลา

จากข้อ 2 . แตะในรุปวงกลม เข็มนาฬิกา จะได้กล้อง ระบบจะตรวจหาใบหน้า ตามที่ได้ลงทะเบียนไว้ กล้องจะโฟกัส ใบหน้าถ้าตรวจจับได้ จะมีข้อความ "ลงเวลาเรียบร้อยแล้ว "

วิธีตรวจสอบ จากรุปที่ 2 . ให้แตะที่มุมขวามือด้านบน จะได้เมนู สอบถามการลงเวลา จะเห็นรายชื่อพนักงานที่ลง เวลาสำเร็จ

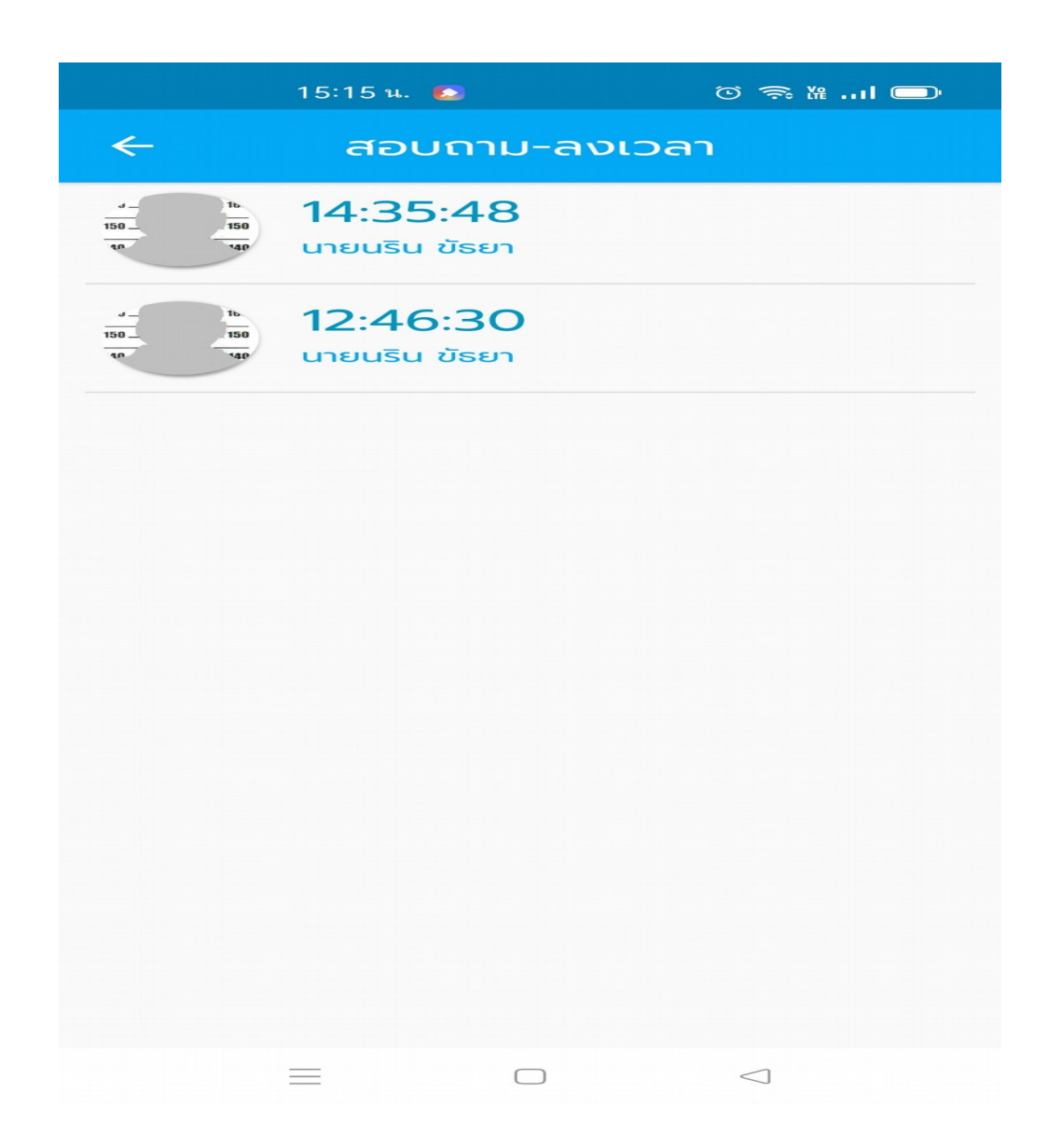

11. การล้างใบหน้าที่ลงทะเบียนไว้ เมนูนี้จะเป้นการล้างใบหน้าทั้งหมดที่ลงทะเบียนไว้ จากรุปข้อที่ 3 ให้เลือก ล้างใบหน้า ระบบ จะถาม ตกลงล้างใบหน้า จะมีให้เลือก ยกเลิก กับตกลง ถ้าต้องการล้างให้กด ตกลงจะทำการ ล้างทั้งหมด ตามรุป

|            | 15:15 u. 📀       | © कि ‰ ""∎ © | Ď |
|------------|------------------|--------------|---|
|            |                  |              |   |
|            |                  |              |   |
|            | ระบบลงเวลาทำงาน  |              |   |
| \$         | ตั้งค่า          | >            |   |
| <b>*</b> + | ลงทะเบียนใบหน้า  | >            |   |
| 0          | ตกลงล้างใบหน้า ? |              |   |
|            |                  |              |   |
|            | ยกเลิก           | ตกลง         |   |
|            | ยกเลิก           | ตกลง         |   |
|            | ยกเลิก           | ตกลง         |   |
|            | ยกเลิก           | ตกลง         |   |
|            | ยกเลิก           | CNAV         |   |
|            | ยกเลิก           | CNAV         |   |
| Ð          | บิดการทำงาน      |              |   |